# ىلع تاداەشلا تيبثتو ةقثلا تامالع نيوكت 500 MDS 9000 Switches تالوحم

# تايوتحملا

<u>ةمدقملا</u> <u>ةيساساً تامولعم</u> ةىساسألاا تابلطتملا <u>ةلصلا تاذ ةيساسألا تاملكلا نم ليلق ددع مەف</u> تابلطتملا <u>نىوكتلا</u> 1 ةوطخلا RSA حيتافم جوز ءاشنا 2 ةوطخلا TrustPoint ب RSA حيتافم جوز طبرو CA ةق ثقطقن ءاشنا 3 ةوطخلا 4 ةوطخلا <u>ةداەشلا عىقوت تاپلط ءاشنا</u> ەلىق امو NX-OS 8.4(1x) <u>. ثدحألا تارادص إلاو (1) NX-OS 8. 4</u> 5 ةوطخلا <u>6 ةوطخلا</u> <u>ةحصلا نم ققحتلا</u> تارىذحتلاو دودحلا <u>قېمقرلا قداەشلاو CA ل يوصقلا دودخلا</u> س تىفاك

# ەمدقملا

.MDS تالوحم يف تاداهشلاو TrustPoint نيوكتل نيوكتلا تاوطخ دنتسملا اذه فصي

# ةيساسأ تامولعم

ةعومجم تالوحمل لئاسو (PKI) ماعلا حاتفملل ةيساسألا ةينبلا معد رفوي قنمآلا تالاصتالل اهمادختساو ةيمقرلا تاداهشلا ىلع لوصحلل 9000 (Director Switch (MDS) عنمآلا تالاصتال اي حاتفم لدابتو (IP (IPsec) نامأل ريوطتلا ةيلباقو ةرادإلا ةيلباق الالا معد رفوي .ةكبشلا يف (IKE) ةنمآلا ةرشقلاو (IKE) تنامألا كي الالالي الالالي الالالي الالالي الالالي الالالي الالالي الالالي ال

# ةيساسألا تابلطتملا

لعفلاب امەنيوكت متي مل اذإ لوحملل IP لاجم مساو فيضملا مسا نيوكت بجي.

.ةداەشلا لطبي نأ نكمي ةداەشلا ءاشنإ دعب IP لاجم مسا وأ IP فيضم مسا رييغت :ةظحالم

# ةلصلا تاذ ةيساسألا تاملكلا نم ليلق ددع مەف

يف امب ،(CA) ةقث قدصم عجرم لوح تامولعم ىلع يوتحي ايلحم ەنيوكت مت نئاك TrustPoint: اەرادصإ مت يتلا قيوەلا قداەشو ،قماعلا CA (تاداەش) قداەشو ،يلحملا ASA جيتافم جوز كلذ لوحملا قيوە تاداەش ليجستل ققثلا طاقن نم ديدعلا نيوكت نكمي .CA قطساوب لوحملل قيسنتب فلم ىلا ققث قطقن يف قلماكلا قيوەلا تامولعم ريدصت نكمي .CA قدع نم ويسنتب فلم ىلا ققث قطقن يف قلماكلا قيوەلا تامولعم ريدصت نكمي .PKCS12 قدع نم علع) لوحملا سفن ىلا اقحال اەداريتسا نكميو .رورم قملكب يمحملا يسايول ليبس فلم يف قدراولا تامولعملا فلاتت .ليدب لوحم ىلا وا (ماظنلا لطعت دعب ،لاتملا ليبس PKCS12 آت .ليدب لوحم يلا وا (ماظنلا لطعت دعب ،لاتملا ليبس

قلعتي اميف ةقدصملا ةطلسلا اهردصت يتلا ةداهشلا يه هذه :(CA) قدصملا عجرملا قداهش نكمي ،ةلاحلا هذه يفو دادعإلا يف عبات وأ يلخاد (CA) قدصم عجرم كانه نوكي دق .اهسفنب قماعلا ةداهشلا كلإ اضياً كلذ ريشي نأ.

ىلٍ ةيوەلا تاداەش ردصتو تاداەشلا تابلط ريدت يتلا ةزەجألاا :(CAs) ققدصملا عجارملا ةيزكرم ةرادإ تادحولا ەذە رفوتو .نيمدختسملا وأ ةكبشلا ةزەجأ وأ نيفيضملا لثم تانايك تانايكلا ەذەل حيتافملل.

لكل .the trustPoint ب طبتريو لوحملا يف CLI مادختساب هؤاشنإ متي :RSA حيتافم جوز هطبرو ديرف RSA حيتافم جوز ءاشنإ كيلع بجي ،لوحملا ىلع اهنيوكت مت اهب قوثوم ةطقن لاصتالا ةطقنب.

هعيقوت متيل CA ىلا ەلاسراو لوحملا نم ەۋاشنا متي بلط اذە (CSR) ةداەشلا عيقوت بلط. ىرخأ ةرم ةيوەلا ةداەش قدصملا عجرملا لسري ،اذە CSR لباقم.

لوحملل قدصملا عجرملا لبق نم اهرادصاو اهعيقوت متي يتلا ةداهشلا يه هذه :ةيوهلا قداهش نع ةيوهلا ةداهش لوؤسملا وأ CA رفوي ،CA ىلإ CSR لاسرا درجمب .هنم CSR ءاشنا متي يذلا TrustPoint يف ةيوه ةداهش قصلل .بيو ضرعتسم لالخ نم وأ ينورتكلإلاا ديربلا قيرط MDS، يسايقلا (base64) قيسنتب نوكت نأ بجي

### تابلطتملا

. رذجلا قدصملا عجرملا

(يعرفلا قدصملا عجرملا نم ةعقوم ةيوهلا تاداهش تناك اذإ) يعرفلا قدصملا عجرملا تاداهش لوحملا يف يعرفلا قدصملا عجرملا تاداهش ةفاضإ اضيأ مزلي ،ةلاحلا هذه يف.

ةيوەلا ةداەش

### نيوكتلا

1 ةوطخلا

RSA حيتافم جوز ءاشنإ

switchName# configure terminal switchName(config)# crypto key generate rsa label <rsaKeyPairName> exportable modulus xxx (اقىضارتفالا) يە ةحلاصلا قىطمنلا مىقلا)

### 2 ةوطخلا

#### TrustPoint ب RSA حيتافم جوز طبرو CA ةقث ةطقن ءاشنإ

#### مادختسإ متي العانثاً عيش ال ديدحت دنع ةيضارتفا حاتفم ةيمستك لوحملل FQDN مادختسإ متي. حيتافملا جوز.

switchName(config)# crypto ca trustpoint <trustpointName>
switchName(config-trustpoint)# enroll terminal
switchName(config-trustpoint)# rsakeypair <rsaKeyPairName>

### 3 ةوطخلا

ةقث ةطقن ةداەش عجرم ةقداصم

عجرملا تاداەشل ةلماكلا ةمئاقلا لاخدا بجيف ،ايتاذ عقوملا CA وە قدصملا عجرملا نكي مل اذا مقداصم ةوطخ ءانثأ تاداەشلا ةلسلس يف ةقدصملا تاداەشلا عيمجب ةصاخلا قدصملا دحلا .ەتقداصم يراجلا قدصملا عجرملا نم قدصملا عجرملا تاداەش ةلسلس ىمست ەذەو 10. وە CA تاداەش ةلسلس يف تاداەشلا ددعل ىصقالا

CA رذج كانه نوكي امدنع

switchName# configure terminal

switchName(config)# crypto ca authenticate <trustpointName>

input (cut & paste) CA certificate (chain) in PEM format; end the input with a line containing only END OF INPUT : -----BEGIN CERTIFICATE-----

```
MIIDmjCCAoKgAwIBAgIGAVTGvpxRMA0GCSqGSIb3DQEBCwUAMF0xCzAJBgNVBAYT
AkFVMSUwIwYDVQQKDBxDaXNjbyBTeXN0ZW1zIEluYy4gQXVzdHJhbGlhMRIwEAYD
VQQLDA1DaXNjbyBUQUMxEzARBgNVBAMMCk5pa29sYXkgQ0EwHhcNMTYwNTE5MDIw
MTAxWhcNMjYwNTIwMDIwMTE0WjBdMQswCQYDVQQGEwJBVTE1MCMGA1UECgwcQ21z
Y28gU31zdGVtcyBJbmMuIEF1c3RyYWxpYTESMBAGA1UECwwJQ21zY28gVEFDMRMw
EQYDVQQDDApOaWtvbGF5IENBMIIBIjANBgkqhkiG9w0BAQEFAAOCAQ8AMIIBCgKC
AQEAm6onXi3JRfIe2NpQ53CDBCUTn8cHGU67XSyqgL7MlYBhH032QaVrT3b98KcW
55UoqQW15kAnJhNTIQ+f0f8oj9A5UbwcQwIXQuHGkDZvJULjidM37tGF90ZVLJs7
sMxsnVSPIe05w71B9Zuvgh3b7QEdW0DMevNwhuYgaZ0TWrkRR0SoG+6160DWVzfT
GX017MCpLE8JevHZmwfutkQcbVlozcu9sueemvL3v/nEmKP+GlxboR9EqFhXQeyy
/qkhr70j/pPHJbvTSuf09VgVRi5c03u7R1Xcc0taNZxSENWovyy/EXkEYjbWaFr7
u+Npt5/6H3XNQKJ0PCSuoOdWPwIDAQABo2AwXjAfBgNVHSMEGDAWgBSE/uqXmcfx
\texttt{DeH/OVLB6G3ARtAvYzAdBgNVHQ4EFgQUhP7q15nH8Q3h/z1SwehtwEbQL2MwDgYD}
a89CFrIUIGGQFg6L2CrYmuOE0bv69UnuodvzG/qEy4GwWUNkUCNu8wNfx3RAgJ8R
KHUbeQY0HjGRaThY8z7Qx8ugA6pDEiwf/BMKPNBPkfhMEGL2Ik02uRThXruA82Wi
OdLY0E3+fx0KULVKS5VvO9Iu5sGXa8t4riDwGWLkfQo2AMLzc+SP4T3udEpG/9BD
nwGOseiz5a/kTAsMircoN2TcqoMBf5LQoA52DJf6MAHd2QZxcnm9ez8igKhzvMG1
OiopI3jTQ38Y9fqCK8E30wUwCozaY3jT0G3F57BfPCfBkkdz1a/Lw7en991xtBcp
0iptGTDJSt7TruaTvDs=
----END CERTIFICATE----
```

END OF INPUT ---> press Enter

#### نيسوؤرم وأ يلخاد فص طابض كانه نوكي امدنع

:حضوم وه امك تاداهشلا ريفوت بجي

```
switchName# configure terminal
switchName(config)# crypto ca authenticate <trustpointName>
```

```
Input (cut & paste) CA certificate (chain) in PEM format;
end the input with a line containing only END OF INPUT :
-----BEGIN CERTIFICATE-----
```

```
MIIDmjCCAoKgAwIBAgIGAVTGvpxRMA0GCSqGSIb3DQEBCwUAMF0xCzAJBgNVBAYT
AkFVMSUwIwYDVQQKDBxDaXNjbyBTeXN0ZW1zIEluYy4gQXVzdHJhbGlhMRIwEAYD
VQQLDA1DaXNjbyBUQUMxEzARBgNVBAMMCk5pa29sYXkgQ0EwHhcNMTYwNTE5MDIw
MTAxWhcNMjYwNTIwMDIwMTE0WjBdMQswCQYDVQQGEwJBVTE1MCMGA1UECgwcQ21z
Y28gU31zdGVtcyBJbmMuIEF1c3RyYWxpYTESMBAGA1UECwwJQ21zY28gVEFDMRMw
EQYDVQQDDApOaWtvbGF5IENBMIIBIjANBgkqhkiG9w0BAQEFAAOCAQ8AMIIBCgKC
AQEAm6onXi3JRfIe2NpQ53CDBCUTn8cHGU67XSyqgL7MlYBhH032QaVrT3b98KcW
55UoqQW15kAnJhNTIQ+f0f8oj9A5UbwcQwIXQuHGkDZvJULjidM37tGF90ZVLJs7
sMxsnVSPIe05w71B9Zuvgh3b7QEdW0DMevNwhuYgaZ0TWrkRR0SoG+6160DWVzfT
GX017MCpLE8JevHZmwfutkQcbVlozcu9sueemvL3v/nEmKP+GlxboR9EqFhXQeyy
/qkhr70j/pPHJbvTSuf09VgVRi5c03u7R1Xcc0taNZxSENWovyy/EXkEYjbWaFr7
u+Npt5/6H3XNQKJ0PCSuoOdWPwIDAQABo2AwXjAfBgNVHSMEGDAWgBSE/uqXmcfx
DeH/OVLB6G3ARtAvYzAdBgNVHQ4EFgQUhP7q15nH8Q3h/z1SwehtwEbQL2MwDgYD
VR0PAQH/BAQDAgGGMAwGA1UdEwQFMAMBAf8wDQYJKoZIhvcNAQELBQADggEBAH9J
a89CFrIUIGGQFg6L2CrYmuOE0bv69UnuodvzG/qEy4GwWUNkUCNu8wNfx3RAgJ8R
KHUbeQY0HjGRaThY8z7Qx8ugA6pDEiwf/BMKPNBPkfhMEGL2Ik02uRThXruA82Wi
OdLY0E3+fx0KULVKS5VvO9Iu5sGXa8t4riDwGWLkfQo2AMLzc+SP4T3udEpG/9BD
nwGOseiz5a/kTAsMircoN2TcqoMBf5LQoA52DJf6MAHd2QZxcnm9ez8igKhzvMG1
OiopI3jTQ38Y9fqCK8E30wUwCozaY3jT0G3F57BfPCfBkkdz1a/Lw7en991xtBcp
0iptGTDJSt7TruaTvDs=
```

----END CERTIFICATE-----

----BEGIN CERTIFICATE----

```
MIIC4jCCAoygAwIBAgIQBWDSiay0GZRPSRI1jK0ZejANBgkqhkiG9w0BAQUFADCB
kDEgMB4GCSqGSIb3DQEJARYRYW1hbmRrZUBjaXNjby5jb20xCzAJBgNVBAYTAk10
MRIwEAYDVQQIEwlLYXJuYXRha2ExEjAQBgNVBAcTCUJhbmdhbG9yZTEOMAwGA1UE
ChMFQ21zY28xEzARBgNVBAsTCm51dHN0b3JhZ2UxEjAQBgNVBAMTCUFwYXJuYSBD
QTAeFw0wNTA1MDMyMjQ2MzdaFw0wNzA1MDMyMjU1MTdaMIGQMSAwHgYJKoZIhvcN
AQkBFhFhbWFuZGtlQGNpc2NvLmNvbTELMAkGA1UEBhMCSU4xEjAQBgNVBAgTCUth
cm5hdGFrYTESMBAGA1UEBxMJQmFuZ2Fsb3J1MQ4wDAYDVQQKEwVDaXNjbzETMBEG
A1UECxMKbmV0c3RvcmFnZTESMBAGA1UEAxMJQXBhcm5hIENBMFwwDQYJKoZIhvcN
AQEBBQADSwAwSAJBAMW/7b3+DXJPANBsIHHzluNccNM87ypyzwuoSNZXOMpeRXXI
OzyBAgiXT2ASFuUOwQ1iDM8rO/41jf8RxvYKvysCAwEAAaOBvzCBvDALBgNVHQ8E
BAMCAcYwDwYDVR0TAQH/BAUwAwEB/zAdBgNVHQ4EFgQUJyjyRoMbrCNMRU2OyRhQ
GgsWbHEwawYDVR0fBGQwYjAuoCygKoYoaHR0cDovL3NzZS0wOC9DZXJ0RW5yb2xs
L0FwYXJuYSUyMENBLmNybDAwoC6gLIYqZmlsZTovL1xcc3NlLTA4XENlcnRFbnJv
bGxcQXBhcm5hJTIwQ0EuY3JsMBAGCSsGAQQBgjcVAQQDAgEAMA0GCSqGSIb3DQEB
BQUAA0EAHv6UQ+8nE399Tww+KaGr0g0NIJaqNgLh0AFcT0rEyuyt/WYGPzksF9Ea
NBG7E0oN66zex0EOEfG1Vs6mXp1//w==
```

----END CERTIFICATE----

END OF INPUT ---> press Enter

دنع ەقصلو (صوصن ررحم يأ يف حتف) CA ةداەش نم اذه خسن متي <- قرزألاا نوللا صن لوحملل (CLI) رماوألا رطس ةەجاو يف اەبلط.

```
صيخرتلا ءاهنإل اذه لاخدا بجي <- رمحاًلا نوللا صن.
```

```
اذه ثودح ىلإ ةداهشلا يف أطخ يأ يدؤي
```

رذجلا قدصملا عجرملا ةداەش ةفاضإ نود يعرف قدصم عجرم ةداەش نم ةقداصملا تلواح اذإ اەيلع لصحت يتلا

incomplete chain (no selfsigned or intermediate cert) could not perform CA authentication

#### ماري ام ىلع ءيش لك ناك اذإ

Fingerprint(s): SHA1 Fingerprint=E1:37:5F:23:FA:82:0C:63:40:9C:AD:C7:7A:83:C9:6A:EA:54:9A:7A
Do you accept this certificate? [yes/no]:yes

### 4 ةوطخلا

ةداەشلا عيقوت تابلط ءاشنإ

### ەلبق امو (NX-OS 8.4(1x

switchName# configure terminal

switchName(config) # crytpo ca enroll <trustpointName>

Create the certificate request.. Create a challenge password. You need to verbally provide this password to the CA Administrator in order to revoke your certificate. For security reasons your password not be saved in the configuration. Please make a note of it. Password: abcdef1234 ----->(Keep a note of this password that you are entering) The subject name in the certificate be the name of the switch. Include the switch serial number in the subject name? [yes/no]: no Include an IP address in the subject name [yes/no]: yes ip address: 192.168.x.x The certificate request be displayed... ----BEGIN CERTIFICATE REQUEST----

MIIBqzCCARQCAQAwHDEaMBgGA1UEAxMRVmVnYXMtMS5jaXNjby5jb20wgZ8wDQYJ KoZIhvcNAQEBBQADgY0AMIGJAoGBAL8Y1UAJ2NC7jUJ1DVaSMqNIgJ2kt8r141KY 0JC6ManNy4qxk8VeMXZSiLJ4JgTzKWdxbLDkTTysnjuCXGvjb+wj0hEhv/y51T9y P2NJJ8ornqShrvFZgC7ysN/PyMwKcgzhbVpj+rargZvHtGJ91XTq4WoVkSCzXv8S VqyH0vEvAgMBAAGgTzAVBgkqhkiG9w0BCQcxCBMGbmJ2MTIzMDYGCSqGSIb3DQEJ DjEpMCcwJQYDVR0RAQH/BBswGYIRVmVnYXMtMS5jaXNjby5jb22HBKwWH6IwDQYJ KoZIhvcNAQEEBQADgYEAkT60KER6Qo8nj0sDXZVHSfJZh6K6JtDz3Gkd99G1FWgt PftrNcWUE/pw6HayfQ12T3ecgNwe12d15133YBF2bktExiI6U188nT0jg1XMjja8 8a23bNDpNsM8rklwA6hWkrVL8NUZEFJxqbjfngPNTZacJCUS6ZqKCMetbKytUx0= ----END CERTIFICATE REQUEST---

لاطبإ ةرورض ةلاح يف ةبولطم هذه رورملا ةملك .نيوكتلا عم يدحتلا رورم ةملك ظفح متي ال هذه رورملا ةملك ركذتت نأ بجي كلذل ،قداهشلا.

موهفم لشف يف ببستي وهو .كب ةصاخلا رورملا ةملكل '\$' فرحلا مدختست ال :ةظحالم تاكرشلل ةيعامتجالا قيلوؤسملا.

نم ءدبلا اذہ خسن

----BEGIN CERTIFICATE REQUEST----

طورشم ريغ

-----END CERTIFICATE REQUEST-----

قدصملا عجرملا وأ رذجلا قدصملا عجرملا ىل اذه هيجوت ةداعا بجي .حاتفملا جراخ اذه ظفحا ةداهش قدصملا عجرملا عجري .ىرخأ ةقيرط وأ ينورتكلإلا ديربلا ربع (ريشي امهيأ) يعرفلا ةعقوم ةيوه.

#### .ثدحألا تارادصإلاو (NX-OS 8. 4(1).

يف ليجستلا تابلاطم رييغت مت ،Cisco <u>CSCvo43832</u> نم ءاطخألا حيحصت فرعمل حالصإك NX-OS 8.4(1).

لوحملا مسا هسفن وه عوضوملا مسا نوكي ،يضارتفا لكشب.

.ةددعتم DN لوقحو ليدب عوضوم مسا ليجستلا تابلاطم حيتت امك

مادختساب ةلسلس يأ ةلثمأك ماقرأب هتبلاطم متي يذلا DN لقح لبقي نأ نكمي :ةظحالم قلاحلا ةبلاطم لوقت ،لاثملا ليبس يلع .اذه فرحألا قاطن DN:

:[1-128]ةلاحلا لخدأ

فرح 128 ىلإ 1 نم ةلسلس يأ ذخأت.

```
switchName# configure terminal
switchName(config)# crypto ca enroll <trustpointName>
Create the certificate request ..
Create a challenge password. You need to verbally provide this
password to the CA Administrator in order to revoke your certificate.
For security reasons your password not be saved in the configuration.
Please make a note of it.
Password:abcdef1234
The subject name in the certificate is the name of the switch.
Change default subject name? [yes/no]:yes
Enter Subject Name:customSubjectName
Include the switch serial number in the subject name? [yes/no]:yes
The serial number in the certificate is: XXXXXXXXXXX
Include an IP address in the subject name [yes/no]:yes
ip address:192.168.x.x
Include the Alternate Subject Name ? [yes/no]:yes
Enter Alternate Subject Name:AltName
Include DN fields? [yes/no]:yes
Include Country Name ? [yes/no]:yes
Enter Country Code [XX]:US
Include State ? [yes/no]:yes
Enter State[1-128]:NC
Include Locality ? [yes/no]:yes
Enter Locality[1-128]:RTP
Include the Organization? [yes/no]:yes
Enter Organization[1-64]:TAC
Include Organizational Unit ? [yes/no]:yes
Enter Organizational Unit[1-64]:sanTeam
The certificate request is displayed...
----BEGIN CERTIFICATE REQUEST----
MIIDEjCCAfoCAQAwbzELMAkGA1UEBhMCVVMxCzAJBgNVBAgMAk5DMQwwCgYDVQQH
RjI0MS0xNS0xMC05MTQ4VC0yLmNpc2NvLmNvbTCCASIwDQYJKoZIhvcNAQEBBQAD
ggEPADCCAQoCggEBAJxGBpaX7j1S5rtLfZhttgvcvDPeXrtFCwOwrSSshPnJfzKN
ZFxzqTtyTSZpTUApfhd2QEDu+rdz+5RB4LF6cP5YNJeiYwQattf65QFfxWffFEuk
BSSvkBwx7y0Bna0fW7rMhDgVF5c9Cj2qNItwkO4Wxx56Guzn/iQGbGQ8Ak3YA/mZ
61w14x8Xj15jHwPrg57HB0IJoVFta0SV7DRsCwguq7Vq3CxViQSgdlOn4op699fn
7mENvOFHUfZhPF+YgsUakGeTcJpebu524kg4nZH1eiu9mlrs9VrU0d2qG7Ez+Goi
+GFD0NrauCQSvREpk7dv718jMk+tYR6u3ETFYYUCAwEAAaBeMBkGCSqGSIb3DQEJ
BzEMDAphYmNkZWYxMjM0MEEGCSqGSIb3DQEJDjE0MDIwMHYDVR0RAQH/BCYwJIIc
RjI0MS0xNS0xMC05MTQ4VC0yLmNpc2NvLmNvbYcEwKqBCjANBqkqhkiG9w0BAQsF
AAOCAQEAcBrh5xObTI/SOJ7DLm9sf5rfYFaJ0/1BafKqi2Dp3QPLMIa1jydZwz4q
NdNj7Igb4vZPVv/KBrJCibdjEJUn/YiGMST9PFQLys/Qm0fhQmsWcDxDX5xkE+/x
```

jZ+/8o5W/p6fPV4xT6sGDydjhA5McYr1o3grj0iPWloP+BaDpZgLpIoUHQygk8RB SJbRR48QKl6pOVwcLPMXWy4w9Yp24hoJ8LI4Ll10D+urpyeEu0IpXywQdOJShQ3S LWDEgVQSOhFQ+L7c+GGhnrXNXBD37K5hQ2mwrSIqI0FjDQMfzsBDe8bnDqx/HlLa EP0sjBxo5AxmGon3ZEdlj6ivoyCA/A==

----END CERTIFICATE REQUEST----

5 ةوطخلا

ةيوەلا تاداەش تيبثت

.16 وه ام لوحم ىلع اەنيوكت كنكمي يتلا فيرعتلا تاداەش ددعل ىصقألا دحلا :ةظحالم

#### switch# configure terminal

switch(config)# crypto ca import <trustpointName> certificate input (cut & paste) certificate in PEM format: ----BEGIN CERTIFICATE-----MIIEADCCA6qgAwIBAgIKCjOOoQAAAAAAdDANBgkqhkiG9w0BAQUFADCBkDEgMB4G CSqGSIb3DQEJARYRYW1hbmRrZUBjaXNjby5jb20xCzAJBgNVBAYTAk1OMRIwEAYD VQQIEwlLYXJuYXRha2ExEjAQBgNVBAcTCUJhbmdhbG9yZTEOMAwGA1UEChMFQ21z Y28xEzARBqNVBAsTCm5ldHN0b3JhZ2UxEjAQBqNVBAMTCUFwYXJuYSBDQTAeFw0w NTExMTIwMzAyNDBaFw0wNjExMTIwMzEyNDBaMBwxGjAYBgNVBAMTEVZ1Z2FzLTEu Y21zY28uY29tMIGfMA0GCSqGSIb3DQEBAQUAA4GNADCBiQKBgQC/GNVACdjQu41C dQ1WkjKjSICdpLfK5eJSmNCQujGpzcuKsZPFXjF2UoiyeCYE8ylncWyw5E08rJ47 glxr42/sI9IRIb/8udU/cj9jSSfKK56koa7xWYAu8rDfz8jMCnIM4W1aY/q2q4Gb x7RifdV06uFqFZEgs17/Elash9LxLwIDAQABo4ICEzCCAg8wJQYDVR0RAQH/BBsw GYIRVmVnYXMtMS5jaXNjby5jb22HBKwWH6IwHQYDVR00BBYEFKCLi+2sspWEfgrR bhWmlVyo9jngMIHMBqNVHSMEqcQwqcGAFCco8kaDG6wjTEVNjskYUBoLFmxxoYGW pIGTMIGQMSAwHgYJKoZIhvcNAQkBFhFhbWFuZGtlQGNpc2NvLmNvbTELMAkGA1UE BhMCSU4xEjAQBgNVBAgTCUthcm5hdGFrYTESMBAGA1UEBxMJQmFuZ2Fsb3J1MQ4w DAYDVQQKEwVDaXNjbzETMBEGA1UECxMKbmV0c3RvcmFnZTESMBAGA1UEAxMJQXBh cm5h1ENBqhAFYNKJrLQZ1E9JEiWMrR16MGsGA1UdHwRkMGIwLqAsoCqGKGh0dHA6 Ly9zc2UtMDgvQ2VydEVucm9sbC9BcGFybmE1MjBDQS5jcmwwMKAuoCyGKmZpbGU6 Ly9cXHNzZS0wOFxDZXJ0RW5yb2xsXEFwYXJuYSUyMENBLmNybDCBigYIKwYBBQUH AQEEfjB8MDsGCCsGAQUFBzAChi9odHRwOi8vc3NlLTA4L0NlcnRFbnJvbGwvc3Nl LTA4X0FwYXJuYSUyMENBLmNydDA9BqqrBqEFBQcwAoYxZmlsZTovL1xcc3NlLTA4 XENlcnRFbnJvbGxcc3NlLTA4X0FwYXJuYSUyMENBLmNydDANBgkqhkiG9w0BAQUF AANBADbGBGsbe7GNLh9xeOTWBNbm24U69ZSuDDcOcUZUUTgrpnTqVpPyejtsyflw E36cIZu4WsExREqxbTk8ycx7V5o= -----END CERTIFICATE----

### 6 ةوطخلا

نيوكتلا ظفح

switch# copy running-config startup-config

## ةحصلا نم ققحتلا

switchName# show crypto ca certificates

Trustpoint: <trustpointName>

certificate: ---> Identity Certificate subject= /CN=CP-SAND-MDS-A.example.com issuer= /C=GB/O=England/CN=Utility CA1 serial=16D34BA800004441C69D notBefore=Nov 15 08:11:47 2021 GMT notAfter=Nov 14 08:11:47 2023 GMT SHA1 Fingerprint=03:E0:73:FE:31:C5:4A:84:C0:77:21:0F:3A:A0:05:29:55:FF:9B:7E purposes: sslserver sslclient ike CA certificate 0: ---> CA Certificate of Sub CA subject= /C=GB/O=England/CN=Eng Utility CA1 issuer= /C=GB/O= England/CN=EngRoot CA serial=616F2990AB000078776000002 notBefore=Aug 14 11:22:48 2012 GMT notAfter=Aug 14 11:32:48 2022 GMT SHA1 Fingerprint=DF:41:1D:E7:B7:AD:6F:3G:05:F4:E9:99:B2:9F:9C:80:73:83:1D:B4 purposes: sslserver sslclient ike

CA certificate 1: ---> CA Certificate of Root CA subject= /C=GB/O=England/CN=Eng Root CA issuer= /C=GB/O=Bank of England/CN=Eng Root CA serial=435218BABA57D57774BFA7A37A4E54D52 notBefore=Aug 14 10:08:30 2012 GMT notAfter=Aug 14 10:18:09 2032 GMT SHA1 Fingerprint=E3:F9:85:AC:1F:66:22:7C:G5:36:2D:89:5A:B4:3C:06:0E:2A:DB:13 purposes: sslserver sslclient ike

switchName# show crypto key mypubkey rsa
key label: <rsaKeyPairName>
key size: 2048
exportable: yes
key-pair already generated

### تاريذحتلاو دودحلا

### ةيمقرلاا ةداەشلاو CA ل ىوصقلاا دودحلا ىصقألاا دحلاا

| ةزيمل                                          | ِ<br>سِقَأَلاا دحلا |
|------------------------------------------------|---------------------|
| ام لوحم ىلع ةقثلا طاقن نع نالعإلا مت           | 16                  |
| ام لوحم ىلع اەؤاشنإ متي يتلا RSA حيتافم جاوزأ  | 16                  |
| RSA حيتافم جوز مجح                             | تب 4096             |
| ام لوحم ىلع ةنوكملا ةيوەلا تاداەش              | 16                  |
| CA تاداەش ةلسلس يف تاداەشلا                    | 10                  |
| ددحم قدصم عجرم ىلإ اەتقداصم مت يتلا ةقثلا طاقن | 10                  |

ةيضارتفالا تادادعإلا

| تاددحم                             | يضارتفا   |
|------------------------------------|-----------|
| ةقثلا ةطقن                         | None      |
| RSA حيتافم جوز                     | None      |
| RSA حيتافم جوز ةيمست               | FQDN لوحم |
| RSA حيتافم جوز لدعم                | 512       |
| ريدصتلل لباق RSA حيتافم جوز        | معن       |
| ثلاء ةطقنل لاطبإلا نم ققحتلا بولسأ | CRL ةق    |

### ستيفاك

نم ءاطخألاا حيحصت فرعم Cisco <u>CSCvo43832</u> - الط نمضتي ال MDS 9000 قداهشلا عيقوت بلط نمضتي ال - (CSR) زيمملا مسالا لوقح عيمج (CSR)

'PKI 'trustPool رماوأ قيثوت ىلإ ةجاحلا - Cisco <u>CSCvt46531</u> نم ءاطخألاا حيحصت فرعم

نامألاا نيوكت ليلد - Cisco <u>CSCwa77156</u> نامألاا نيوكت ليلد - Cisco <u>CSCwa77156</u> نامألاا حيحصت فرعم Security، رورملا ةملك فرح ىلع ثيدحت ىلإ جاتحي 8.x رادصإلاا

نم ءاطخألاا حيحصت فرعم CSR يف حيحص ريغ 'ليدبلا عوضوملا مسا' - Cisco <u>CSCwa54084</u> - يف حيحص يغ 'ليدبلا عيد فرعم NX-OS

ةمجرتاا مذه لوح

تمجرت Cisco تايان تايانق تال نم قعومجم مادختساب دنتسمل اذه Cisco تمجرت ملاعل العامي عيمج يف نيم دختسمل لمعد يوتحم ميدقت لقيرشبل و امك ققيقد نوكت نل قيل قمجرت لضفاً نأ قظعالم يجرُي .قصاخل امهتغلب Cisco ياخت .فرتحم مجرتم اممدقي يتل القيفارت عال قمجرت اعم ل احل اوه يل إ أم اد عوجرل اب يصوُتو تامجرت الاذة ققد نع اهتي لوئسم Systems الما يا إ أم الا عنه يل الان الانتيام الال الانتيال الانت الما